## Schützen ausgewählter Dateien

Schützt ausgewählte Dateien bzw. hebt deren Schutz auf. HINWEIS :

Drücken Sie die Tasten UP/< oder DOWN/>, um den Cursor auszuwählen bzw. ihn nach oben/links oder nach unten/rechts zu bewegen.

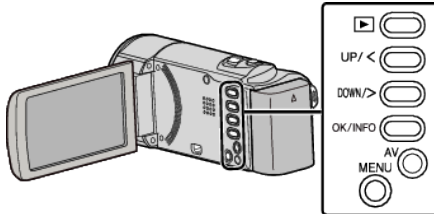

1 Wählen Sie den Wiedergabemodus aus.

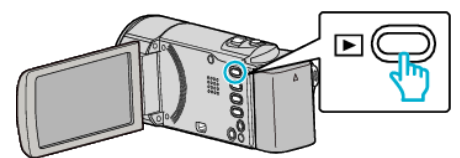

2 Drücken Sie MENU.

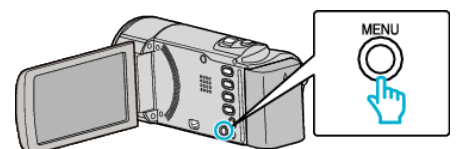

3 Wählen Sie "SCHÜTZEN/AUFHEBEN" und drücken Sie OK.

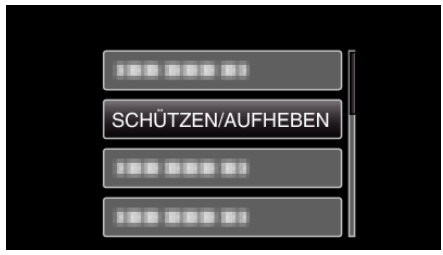

4 Wählen Sie "DATEIAUSWAHL" und drücken Sie OK.

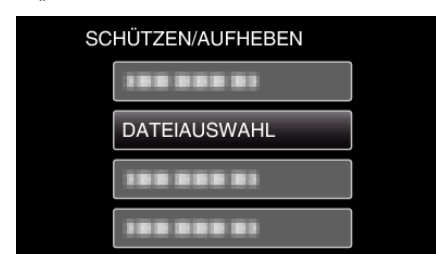

- Zum Beenden, drücken Sie MENU, wählen "JA" und bestätigen mit OK.
- 5 Wählen Sie die zu schützenden Dateien bzw. die Dateien aus, deren Schutz aufgehoben werden soll, und drücken Sie OK.

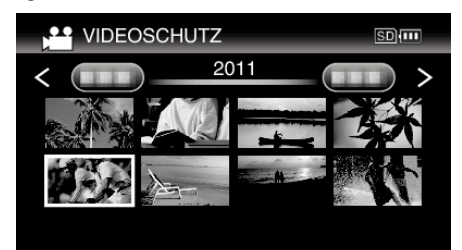

 Die ausgewählte Datei wird mit einer Schutzmarkierung On versehen.
Um die Schutzmarkierung On zu entfernen, drücken Sie noch einmal

OK.

 Betätigen Sie den Machine (Zoom-) Regler, um im Index die nächste Seite aufzurufen.

- Wurde als Übertragungsmodus für Eye-Fi Helper die Option "Nur ausgewählte Dateien teilen" bzw "Nur ausgewählte Dateien übertragen" ausgewählt, wird regeblendet.
- 6 Nachdem Sie alle Dateien ausgewählt haben, die geschützt werden sollen bzw. deren Schutz aufgehoben werden soll, drücken Sie MENU.

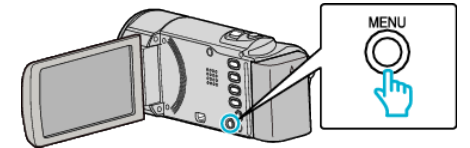

- 7 Wählen Sie "JA" und drücken Sie OK.
  - Um den Schutz aufzuheben, wählen Sie "NEIN" und drücken OK.